# 2023 年东华大学招收"申请考核"博士研究生网上报名流程及常见问

#### 题

#### 一、 网上报名流程

- ① 注册、提交报考信息: 11月15日——12月5日
- ② 缴费: 11月15日——12月5日
- ③ 等待报名信息审核结果: 12月10日-12月18日集中审核
- ④ 打印报考登记表、寄送申请材料:按照学院接收日期寄送
- 1. 申请注册请使用 360 浏览器、极速模式

访问"<u>东华大学研究生招生学生平台</u>",选择"博士报名查询系统"进入登录页 面。

| Ŕ        | 医华大学 研   | 究生招生学生平台    |                                    |  |
|----------|----------|-------------|------------------------------------|--|
| 硕士推免报名系统 | 百合营报名    | 硕士考生查询系统    | tr and lig<br>(r and lig<br>porta) |  |
| WTENKUN9 | 2 Y BIKU | WT-9 TEPSAN |                                    |  |
| 公告       | 博士报      | 名查询系统       | \$>>>                              |  |
| . 关于东:   | 证件号码     | 1           |                                    |  |
|          |          |             |                                    |  |
|          |          | V88H        |                                    |  |
|          | 【登录      | 注册          |                                    |  |

请考生点击"注册",考试方式选择"申请考核",阅读报考说明,开始注册报名。

|       | 请正确填写注册信息             |        |                            |
|-------|-----------------------|--------|----------------------------|
| 姓名:   |                       |        | ]                          |
| 证件类型: | 居民身份证                 | ٣      |                            |
| 证件号码: |                       |        | ]                          |
| 登录密码: |                       |        | ]                          |
| 确认密码: |                       |        | ]                          |
| 考试方式: | 申请考核 请考生注意确认考试方式是否正确, | 一旦选择相应 | 应的考试方式进行注册报名后,将不可更改对应的考试方式 |
|       | 注册                    |        |                            |

<u>注册后请牢记证件号码和密码</u>。注册信息本年度有效。如忘记密码,请发送邮件 至 gs@dhu. edu. cn 申请重置密码。或关注"东华研招"微信公众号,回复"密码"。

2. 报名登录

在报名系统的登录页面,输入证件号码和密码,登录网报系统。在"博士报名信息"页面的左上方点击"编辑"按钮,填写报考信息。

| 东华大学研究生招生 | 平台 | 1  |                 |                        |                                          |
|-----------|----|----|-----------------|------------------------|------------------------------------------|
|           |    | 编辑 |                 |                        |                                          |
| (1) 密码修改  |    |    |                 |                        | 以下信息必须完整嬉写,如果搞写信息与真实信息有误会直接影响到考生本人的报考或录取 |
| 1         |    |    |                 | 报名号:                   | : 提交后生成报名号                               |
|           |    |    | 网报信息审<br>(缴费成功) | 被状态:<br>#且审核通过后可以打印《报9 | 只考次读博士学位研究生登记表 ) )                       |
|           |    | 提出 | 提交材料审           | 核状态:                   |                                          |
|           |    |    | 所交材料尚           | 未审核                    |                                          |
|           |    |    |                 |                        | 考生基本信息                                   |

3. 个人信息填报

按系统提示如实录入个人信息,如发现问题应及时修正,尤其注意学历学位信息要与《学历电子注册备案表》、《学位认证报告》等保持一致。

4. 上传照片和报名材料电子版

上传本人近期电子照片,具体要求见《二、考生上传电子照片标准》。

上传的报名材料包括:

①本人有效第二代居民身份证正反面;

②本科学历、学位材料:本科毕业证书、《教育部学历证书电子注册备案表》、 学士学位证书、《学士学位认证报告》。

③硕士学历、学位、学籍材料:

已获得硕士学位的人员:硕士毕业证书;《教育部学历证书电子注册备案表》;硕士学位证书;《学位认证报告》;

应届硕士毕业生:《教育部学籍在线验证报告》;

在境外获得学位的人员:教育部留学服务中心出具的《认证报告》;

④硕士课程成绩单;

⑤英语成绩证明;

请按系统要求格式上传。

| 申请材料上传    |              |      |                |                                           |      |      |
|-----------|--------------|------|----------------|-------------------------------------------|------|------|
| 材料代码      | 材料名称         | 文件类型 |                | 备注                                        | 上传状态 | 操作   |
| 01_99     | 有效第二代居民身份证   | zip  | 请将身份证正反面拍照或扫   | 描后以zip格式上传。                               | 未上传  | 上传资料 |
| 02_99     | 本科学历、学位材料    | zip  | 含本科毕业证书、《数育部   | 学历证书电子注册备案表》、学士学位证书、《学位认证报告》。             | 未上传  | 上传资料 |
| 03_99     | 硕士学历、学位、学籍材料 | zip  | 已获得硕士学位的人员 / 应 | 扁硕士毕业生 / 在境外获得学位的人员应分别上传对应的学籍学历学位材料。<br>· | 未上传  | 上传资料 |
| 04_99     | 硕士课程成绩单      | jpg  | 需盖有学校教务部门印章    | 先点击保存,确认无误后点击提交。                          | 未上传  | 上传资料 |
| 05_99     | 英语成绩证明       | jpg  | 请仔细阅读招生简章关于申   | 考核英语水平考核的要求。请以jpg格式上传。                    | 未上传  | 上传资料 |
| 上一步 保存 爆交 |              |      |                |                                           |      |      |

点击保存后,页面会自动跳回首页,再次点击"编辑",依次检查信息无误后点击 提交。

| 东华大学研究生招生平台        |                                                                     |  |  |  |
|--------------------|---------------------------------------------------------------------|--|--|--|
| ▲ 博士报名信息<br>④ 密码修改 | 成功提交博士报名信息!<br>报名号为:10255<br>请回到``博士报名信息'"贞面进行网上缴费后,再打印博士报名表。<br>返回 |  |  |  |
|                    |                                                                     |  |  |  |

5. 提交、解锁报考信息

确认网上填写的报名信息准确无误后,点击"提交"。提交后,如需修改报考信息 可点击左上角的"申请解锁",一般2个工作日后可登录修改。<u>网报结束后,报考信息</u> 将不可再更改。

| 东华大学研究生招生平         |                                                                        |
|--------------------|------------------------------------------------------------------------|
| ▲ 博士服品信誉<br>④ 常用想法 |                                                                        |
|                    |                                                                        |
|                    | 网络信息事能状态:<br>(希腊成功并且事物通过回切以打印(照串吹集算士学位研究生發已等))尚未来统, <mark>请教心等待</mark> |
|                    | 建攻材料事能状态:<br>所立材料地串串线                                                  |
|                    | 老牛基太信息                                                                 |

6. 在线支付报名费

提交报考信息后,考生须根据提示以电子支付的方式缴纳报考费 250 元/人。支付 成功的考生可在"博士报名信息"页面查询到自己的缴费情况。

| 东华大学研究生招生平           | 台  |                                             |                   |  |
|----------------------|----|---------------------------------------------|-------------------|--|
|                      | 网上 | 織妻 申请解锁                                     |                   |  |
| 8. 陽王拔名信思<br>6. 家田修介 |    |                                             | 以下信息必须完整道写,如果道写信息 |  |
|                      |    | 报名号:                                        | 102559200990001   |  |
|                      | 1  | 网报信息审核状态:                                   |                   |  |
|                      |    | 《敏震成功并且审核通过后可以打印《报考攻读博士学位研究生登记表》)尚未审核,请敬心等待 |                   |  |
|                      |    | 提交材料审核状态:                                   |                   |  |
|                      |    | 所交材料尚未审核                                    |                   |  |

## 特别提醒:

a. 考生须在规定时间内提交报考信息并完成缴费, 否则网上报名无效。

b. 请耐心等待网报审核结果, 学校于 12 月 10 日-12 月 20 日进行集中审核, 请及时关注审核结果, 如"审核不通过"请根据提示更改。

c. 如提示"审核通过",请下载并打印《报考攻读博士学位研究生登记表》,确认 无误后签字,在规定时间内同其他申请材料一同寄达报考学院。

d. 学院要求的其他申请材料见(附件1)。

#### 二、考生上传电子照片标准

1. 电子照片图像样式:

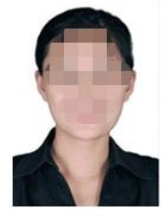

150像素(宽)\*200像素(高)

2. 图像规格: 150 像素 (宽) ×200 像素 (高),分辨率 300dpi,图像文件大小 在 50kB 以内。JPG 格式。

3. 颜色模式: 24 位 RGB 真彩色。

4. 照片格式: JPG

5. 要求: 近期(三个月内)正面免冠彩色半身电子照片,国家公职人员不着制式服装。照片背景为白色,其他颜色不予受理。照片要求人像清晰,轮廓分明,层次丰富,神态自然,着深色上衣。

6. 照片可请照相馆、数码店等协助拍摄并调整至相应文件大小(50kB以内),不得进行任何修饰。

三、博士网上报名常见问题

1. 网上报名前应准备

认真阅读《东华大学 2023 年招收攻读学位博士生招生简章》、专业目录,仔细核 对本人是否符合报考条件,了解我校 2023 年博士生入学考试的相关信息,及时联系报 考导师,了解导师招生名额情况。可访问东华大学官网或各学院官网获取导师联系方 式。

### 2. 已获硕士专业学位证书的考生填写学历学位信息

学历、学位请参照<u>学信网</u>出具的《教育部学历证书电子注册备案表》以及<u>学位网</u>出具的《学位认证报告》的信息进行填写,尤其是证书编号以及毕业日期、学位授予 日期。

最后学位按硕士填写,包括硕士授予单位、硕士学位专业、硕士授予年月、硕士 学位证书编号等;获得硕士学历证书的考生,获硕士学位方式选"学历教育"。最后 学历须按硕士填写,包括硕士毕业单位、硕士毕业专业、硕士毕业年月、硕士毕业证 书编号等;无硕士学历证书的考生,获硕士学位方式选"非学历教育"。最后学历须 按本科填写。硕士毕业单位等信息可不填。

### 各认证报告申请办法

|                      | "学信网"www.chsi.com.cn ,点击"学历查询"栏   |
|----------------------|-----------------------------------|
| 《教育部学历证书由子注册冬安表》     | 目的"本人查询"申请并下载打印研究生学历证书电           |
| 《犹肖叩子/// 正下七子江州面未农// | 子注册备案表。                           |
|                      | "学位网"www.chinadegrees.cn ,进入"中国学位 |
| 《学位认证报告》             | 认证"栏目,申请并下载打印学位认证报告。              |
|                      | "学信网"www.chsi.com.cn,进入"学籍查询"栏    |
| 《教育部学籍在线验证报告》        | 目的"在校生学籍"申请并下载打印学籍验证报告。           |

### 3. 应届硕士毕业生填写硕士阶段学历学位信息

专业最后学位和最后学历的学科和学校:按硕士在读学科和学校填写;毕业时间和学位时间:按预期硕士毕业时间填写(如2023年7月或2023年3月);硕士毕业证书和学位证书编号填写"000000"。

### 4. 专科毕业直接攻读硕士研究生的考生填写学历学位信息

获得学士学位和本科毕业的单位、专业、年月按专科填写;学士学位证书编号和 毕业证书编号填"专科,无"。

#### 5. 无法上传照片或电子版材料

照片的文件格式应为 JPG,照片标准详见报名须知的《二、考生上传电子照片标准》。 报名材料请按照系统要求格式上传。

## 6. 是否可以不提交信息? 提交信息后能否再更改报考信息?

未提交报考信息的考生,网上报名信息无效。网报截止后,报考信息不可再更改。

## 7. 无法电子支付报考费

请根据网银的提示,检查是否开通电子支付的功能,卡内的金额是否足够支付报 考费以及银行卡的支付额度是否合理设置。